# NCR SILVER SCALE INTEGRATION - IOS

### **ABOUT THE SCALE**

NCR Silver offers an integrated scale solution for products priced by weight, such as frozen yogurt. The integrated scale allows you to weigh an item then automatically send the weight to the Register to calculate the price for you.

막민타머머리

17 TOPPER

#### SETTING UP THE SCALE

Start by Creating a new Scale weighted Item or mark an existing item as "sold by weight"

- 1. Log in to your Back Office.
  - Navigate to the **Inventory** tab.
  - Click on Categories & Items.
  - Click on Add Item.

| N                   | IY STORE        | RESULT            | INVE        | NTORY   | CUSTOMER     | S EMP          | LOYEES             | HE   | LP       |
|---------------------|-----------------|-------------------|-------------|---------|--------------|----------------|--------------------|------|----------|
| 2                   | ATEGORIES       | & ITEMS MODIF     | IERS DEPART |         | ISCOUNTS P   | ROMOTIONS      | MANAGE             |      |          |
| BY CATEGORY BY ITEM | Filter by       | Items Assigned to | My Store    | (1)     | Sei          | arch All Items | 3                  |      | Q        |
| ©                   | CAND<br>(9 iten | Y<br>ns)          |             |         |              |                | Download Item List | 0    | Add Item |
| REG MULTI           | POS #           | ITEM NAME         | AVAILABLE 🚱 | VENDOR  | TAX CATEGORY | PROMPT         | PRICE              | COST | MARGIN   |
| CHRISTMAS           | 1               | Atomic Fire Balls | Yes         | Candy W | Sales Tax    | No             | 0.05               | 0.00 | 100.0    |
| OFFEE               | 2               | Bubble Gum        | Yes         | Candy W | Sales Tax    | No             | 0.05               | 0.02 | 60.00%   |
|                     | 3               | Chewing Gum       | Yes         | Candy W | Sales Tax    | No             | 0.50               | 0.32 | 36.00%   |

- 2. This should take you to the **Basic Item Setup**.
- 3. Scroll down till you see Extended Item Setup and click.

| MY STORE               | RESULTS                                                                                                    | INVENTORY                                                                                                    | CUSTOM                                                                                                    | ERS EMP                                                                                                    | PLOYEES                                                                                                    | HELP                                                                                                    |
|------------------------|----------------------------------------------------------------------------------------------------|----------------------------------------------------------------------------------------------------|----------------------------------------------------------------------------------------------------|----------------------------------------------------------------------------------------------------|----------------------------------------------------------------------------------------------------|----------------------------------------------------------------------------------------------------|
| CATEGORIES & ITEMS     | MODIFIERS                                                                                                    | DEPARTMENTS                                                                                                    | DISCOUNTS                                                                                                    | PROMOTIONS                                                                                                    | MANAGE                                                                                                    | Duplicat                                                                                                    |
| lup                    |                                                                                                    |                                                                                                    |                                                                                                    |                                                                                                    |                                                                                                    | Dupitcati                                                                                                    |
| This item is available | at POS                                                                                                    |                                                                                                    |                                                                                                    |                                                                                                    |                                                                                                    |                                                                                                    |
|                        |                                                                                                    |                                                                                                    |                                                                                                    |                                                                                                    |                                                                                                    |                                                                                                    |
| O Each O Weight/Me     | easure                                                                                                    |                                                                                                    |                                                                                                    |                                                                                                    |                                                                                                    |                                                                                                    |
|                        | rompt for Price at                                                                                                   | POS                                                                                                    |                                                                                                    |                                                                                                    |                                                                                                    |                                                                                                    |
| Sales Tax              | ~                                                                                                    |                                                                                                    |                                                                                                    |                                                                                                    |                                                                                                    |                                                                                                    |
| Evte                   | nd the nower of                                                                                                    | NCB Silver                                                                                                    |                                                                                                    |                                                                                                    |                                                                                                    |                                                                                                    |
| Extended Item Setup    | Variations and Mod                                                                                                   | lifiers, Receiving and                                                                                                    | Inventory Tracking                                                                                                    | for this item.                                                                                                    |                                                                                                    |                                                                                                    |
|                        | MY STORE<br>CATEGORIES & ITEMS<br>UD<br>This item is available<br>Each Weight/Me<br>Sales Tax<br>Extended Item Satup | MY STORE RESULTS CATEGORIES & ITEMS MODIFIERS CATEGORIES & ITEMS MODIFIERS CATEGORIES & ITEMS MODIFIERS CATEGORIES & ITEMS MODIFIERS CATEGORIES & ITEMS MODIFIERS CATEGORIES & ITEMS MODIFIERS CATEGORIES & ITEMS CATEGORIES & ITEMS Prompt for Price at Sales Tax  Extended Item Setup Extended Item Setup Extend | MY STORE     RESULTS     INVENTORY       CATEGORIES & ITEMS     MODIFIERS     DEPARTMENTS       tup     Item is available at POS       Image: This item is available at POS       Each     Weight/Measure       Image: Prompt for Price at POS       Sales Tax       Extended Item Setup       Extended Item Setup       Extend the power of NCR Silver       Set up Variations and Modifiers, Receiving and | MY STORE     RESULTS     INVENTORY     CUSTOMI       CATEGORIES & ITEMS     MODIFIERS     DEPARTMENTS     DISCOUNTS       tup         This item is available at POS         Each <ul> <li>Weight/Measure</li> <li>Prompt for Price at POS</li> <li>Sales Tax</li> <li>Extended Item Setup</li> <li>Extend the power of NCR Silver</li> <li>Set up Variations and Modifiers, Receiving and Inventory Tracking</li></ul> | MY STORE       RESULTS       INVENTORY       CUSTOMERS       EMF         CATEGORIES & ITEMS       MODIFIERS       DEPARTMENTS       DISCOUNTS       PROMOTIONS         Customer       Image: Customer and Customer and Cus | MY STORE     RESULTS     INVENTORY     CUSTOMERS     EMPLOYEES       CATEGORIES & ITEMS     MODIFIERS     DEPARTMENTS     DISCOUNTS     PROMOTIONS     MANAGE       Customer     Image: Customer and Customer     Image: Customer and Customer     Image: Customer and Customer     Image: Customer and Customer       Customer and Item Seture     Image: Customer and Customer     Image: Customer and Customer     Image: Customer and Customer       Extended Item Seture     Extend the power of NCR Silver     Seture Image: Customer     Image: Customer |

- 4. Enter all required information for the item.
- 5. Scroll down to Pricing, Cost, and Taxes.
- 6. Select Sold By\* Weight/Measure.
- 7. Check the Use Scale box.
- 8. Select Units of measurement for the Item.
- 9. Enter the **Tare Weight** (this is the actual or estimated weight of a container/package in which the item would be sold). The Tare Weight is subtracted from the total weight of the item before the customer is charged.

메니티머머나

17 10 324

10. Enter any other information for the item and click Save.

| Extended Iter             | n Setup                      | S Basic Item Setup Duplicate |
|---------------------------|------------------------------|------------------------------|
| <b>-</b>                  |                              |                              |
| Printer Group             | Kitchen                      |                              |
| Pricing, Cost, and Ta     | xes                          |                              |
| Sold by *                 | C Each O Weight/Measure      |                              |
|                           | ☑ Use Scale                  |                              |
|                           | Units Ounce                  |                              |
|                           | Tare Weight 0.00             |                              |
| Sales Price               | 0.00 Prompt for Price at POS |                              |
| Tax Category *            | Sales Tax Store Override Set |                              |
| Save Save and Add Another | Discard Changes Close        |                              |

## NCR SILVER SCALE

#### 17 10 200 Pair the Scale to the POS app

- 1. Find the USB to Blue-tooth dongle that is included with your scale.
- 2. Connect the USB side of the dongle to the scale.
- 3. Log into the POS and open the slide-out menu.
- 4. Tap Settings.

明开世日

5. Scroll to the bottom and tap Configure Scales.

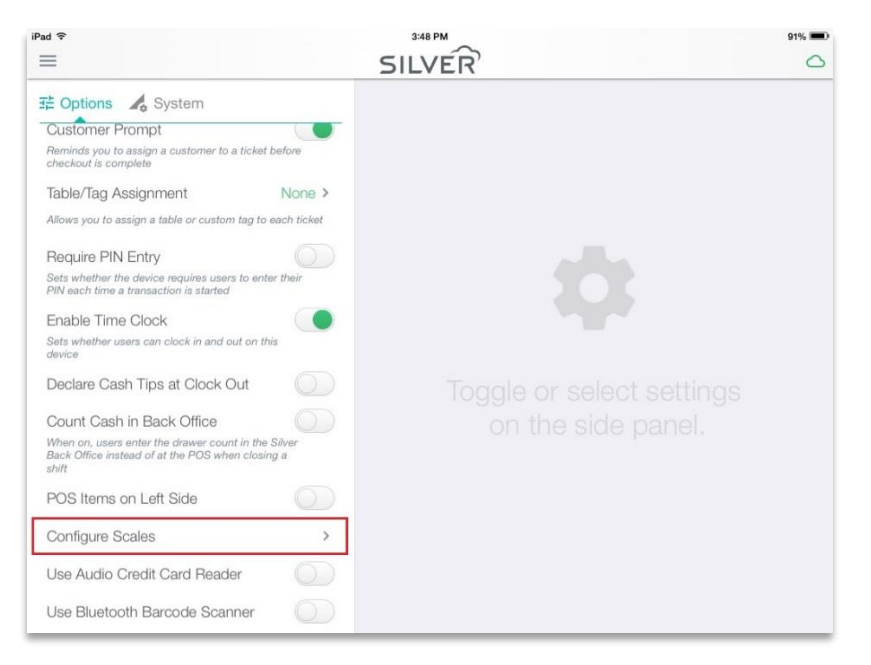

調明神経、日辺戸中田市

T/ UPPERLIP

10 1 1 A 1 A 1 A 1 A

6. Toggle the Enable scale integration switch to the right.

| iPad 🗢                                                                             |                          | SILVER |                                                                    | 91% 🖷 |
|------------------------------------------------------------------------------------|--------------------------|--------|--------------------------------------------------------------------|-------|
| 국는 Options 🏑 System                                                                | Close                    | Scale  |                                                                    |       |
| Customer Prompt                                                                    |                          |        |                                                                    |       |
| Reminds you to assign a customer<br>checkout is complete                           | SCALE INTEGRATION        |        |                                                                    |       |
| Table/Tag Assignment                                                               | Enable scale integration |        |                                                                    |       |
| Allows you to assign a table or cus                                                | AVAILABLE SCALE DEVICES  |        |                                                                    |       |
| Require PIN Entry                                                                  | Searching                |        | $\eta_{\mathcal{D}_1 \mathcal{D}_2}^{\mathcal{D}_1 \mathcal{D}_2}$ |       |
| Sets whether the device requires a<br>PIN each time a transaction is start         |                          |        |                                                                    |       |
| Enable Time Clock                                                                  |                          |        |                                                                    |       |
| Sets whether users can clock in an device                                          |                          |        |                                                                    |       |
| Declare Cash Tips at Clock                                                         |                          |        |                                                                    |       |
| Count Cash in Back Office                                                          |                          |        |                                                                    |       |
| When on, users enter the drawer co<br>Back Office instead of at the POS v<br>shift |                          |        |                                                                    |       |
| POS Items on Left Side                                                             |                          |        |                                                                    |       |
| Configure Scales                                                                   |                          |        |                                                                    |       |
| Use Audio Credit Card Rea                                                          |                          | _      |                                                                    |       |
| Use Bluetooth Barcode Sc                                                           | anner                    |        |                                                                    |       |

- 7. Make sure your scale is powered **ON**.
- 8. You should see the scale under Available Scale Devices.

**NOTE**: If the scale isn't detected, toggle the enable integration switch on and off a few times and check you iOS settings to see if you are still connected.

and the second second

17 million internation setting of the

| Close                    | Scale |               |
|--------------------------|-------|---------------|
| SCALE INTEGRATION        |       |               |
| Enable scale integration |       |               |
| AVAILABLE SCALE DEVICES  |       |               |
| GRS500000126             |       | Tap to select |

9. You will see a confirmation that Scale is connected.

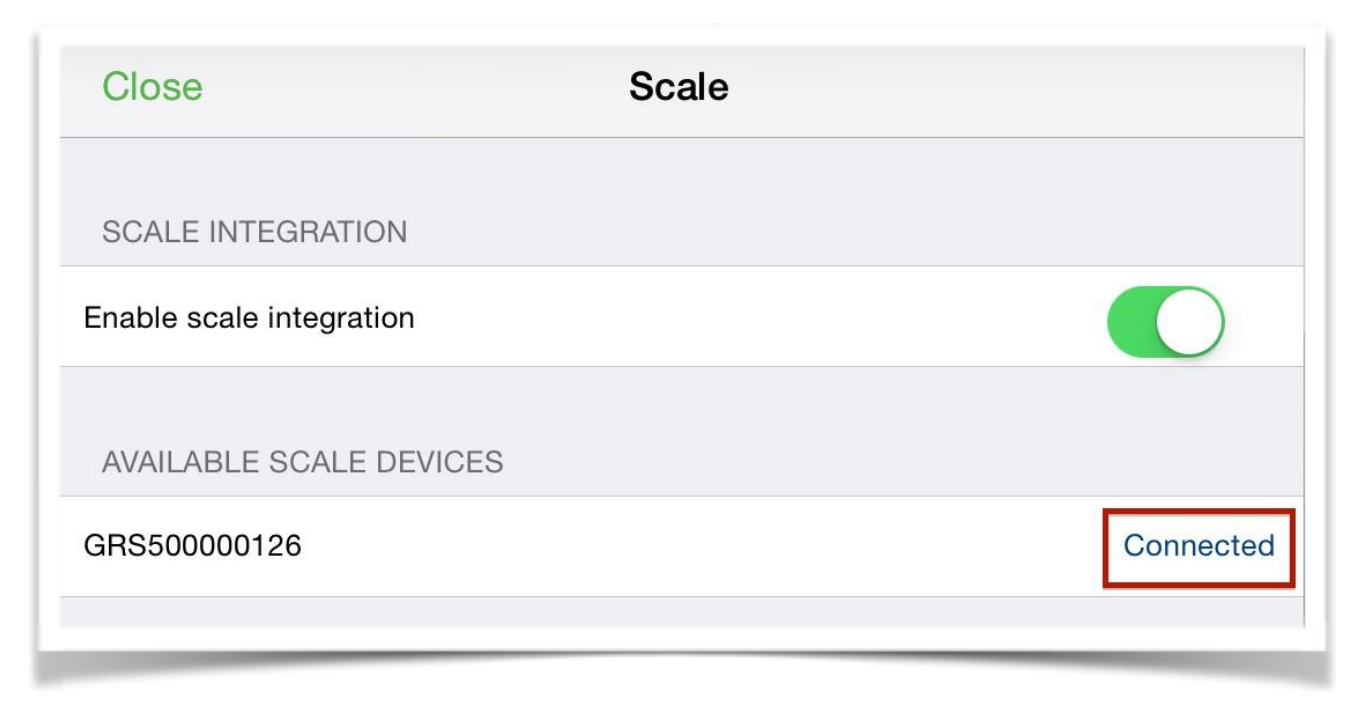

#### USING THE SCALE

- 1. Scale should be ON.
- 2. Place the item on the scale.
- 3. Navigate to the ticket entry screen on the Register.
- 4. Add the weighted item to the ticket. The item should display with the calculated weight

머니다머머리

17 10 19 24

| Assi            | ign customer   |       |         | 3.9                               |      |                       |                      | Q E                                    |
|-----------------|----------------|-------|---------|-----------------------------------|------|-----------------------|----------------------|----------------------------------------|
| Ticket<br>10.25 | Scale Weighted | Ounce | \$10.25 | Scale Weight<br>Ounce<br>\$1.00   | ed   | Scale W<br>Pou<br>S1. | eighted<br>Ind<br>00 | Scale Weighted<br>Gram<br>\$1.00       |
| Lookup          | ltem           |       | Q >     | Scale Weight<br>Kilo<br>\$1.00    | ed   | Scale We<br>N<br>\$1. | eight Lb<br>T<br>00  | Scale Weight O<br>NT<br>\$1.00         |
|                 |                |       |         | Scale Weight C<br>\$1.00          | G NT | Scale We<br>N<br>\$1. | eight Kg<br>T<br>00  | Scale Weighted<br>VarOZ<br>\$5.00 & up |
|                 |                |       |         | Scale Weight<br>NT<br>\$5.00 & up | Var  | 3.9 test<br>\$10      | kit print<br>.00     | 3.9 kit print<br>\$10.00               |
|                 |                |       |         |                                   |      |                       |                      |                                        |
|                 |                |       |         | *                                 | SOFT | WARE                  | GIFT CAF             |                                        |
| Subtotal        |                |       | \$10.25 | CABLES                            | AMPL | IFIERS                | STORAG               | E PREAMPS                              |
| Tax             | ance Due: \$1  | 1 98  | \$0.73  | MONITORS                          | М    | ISC                   | NEW CA               | TAVAIL                                 |
| Date            | ψΠ             | 0.00  |         | ONLINEITEM                        | TA   | XES                   | API                  | NEWCAT                                 |

If a user rings up the item before putting the item on the scale a screen will display prompting the user to put item on scale or manually enter the weight. Once the weight is input, tap **Done** to add the item to the ticket.

111 1 2 2 4

| Popcorn                                                                                          | Done          |        |  |  |  |  |
|--------------------------------------------------------------------------------------------------|---------------|--------|--|--|--|--|
| Place the item on the scale or enter the weight manually below                                   |               |        |  |  |  |  |
| Quantity <b>4.64</b>                                                                             | ⊘             | Ounces |  |  |  |  |
| 7       8       9         4       5       6         1       2       3         .       0       00 | Clear<br>Done |        |  |  |  |  |
|                                                                                                  |               |        |  |  |  |  |

#### **SUPPORTED DEVICES**

Please note the scales only support **Bluetooth 4.0**, which was introduced for the **iPad 3**.

The following devices are not compatible with scale integration:

- iPad (1st generation); iPad 2
- iPod Touch (1st generation); iPod Touch (2nd generation); iPod Touch (3rd generation); iPod Touch (4th generation)
- iPhone (1st generation); iPhone 3G; iPhone 3GS; iPhone 4